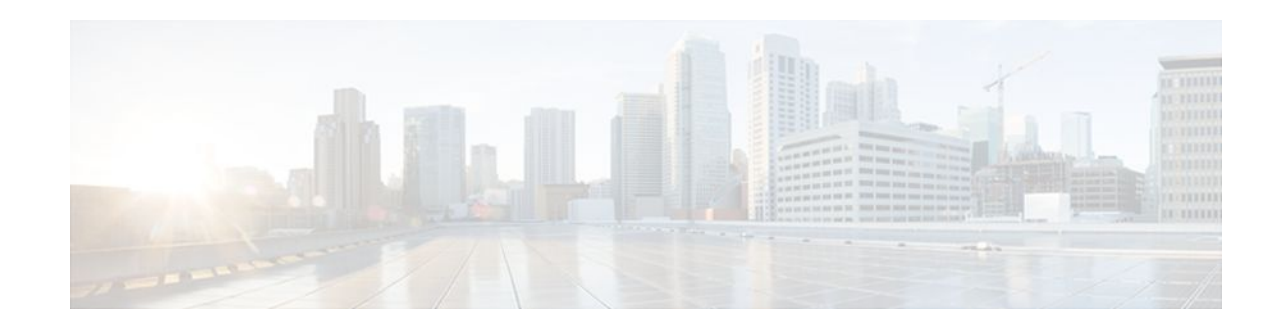

# **User-Based Firewall Support**

#### Last Updated: January 20, 2012

Firewalls traditionally apply rules based on source and destination IP addresses. In the new, highly dynamic mobile world, IP addresses of end systems constantly change. Therefore it becomes increasingly difficult to have a particular user group function assigned to a particular block of IP addresses. It is also difficult to apply firewall policies for a user group that is the source of the traffic. This feature allows source IP addresses to be associated with user groups. Network administrators can apply firewall policies based on user-groups, and the infrastructure can seamlessly apply these security policies.

Your software release may not support all the features documented in this module. For the latest feature information and caveats, see the release notes for your platform and software release. To find information about the features documented in this module, and to see a list of the releases in which each feature is supported, see the Feature Information for User-Based Firewall Support section.

Use Cisco Feature Navigator to find information about platform support and Cisco IOS and Catalyst OS software image support. To access Cisco Feature Navigator, go to http://www.cisco.com/go/cfn . An account on Cisco.com is not required.

- Finding Feature Information, page 1
- Prerequisites for User-Based Firewall Support, page 2
- Restrictions for User-Based Firewall Support, page 2
- Information About User-Based Firewall Support, page 2
- How to Configure User-Based Firewall Support, page 5
- Configuration Examples for User-Based Firewall Support, page 30
- Additional References, page 32
- Feature Information for User-Based Firewall Support, page 33

# **Finding Feature Information**

Your software release may not support all the features documented in this module. For the latest feature information and caveats, see the release notes for your platform and software release. To find information about the features documented in this module, and to see a list of the releases in which each feature is supported, see the Feature Information Table at the end of this document.

Use Cisco Feature Navigator to find information about platform support and Cisco software image support. To access Cisco Feature Navigator, go to www.cisco.com/go/cfn. An account on Cisco.com is not required.

# · · | · · · | · · cisco

# **Prerequisites for User-Based Firewall Support**

- Hardware Requirements, page 2
- Software Requirements, page 2

### **Hardware Requirements**

- Access Control Server
- Cisco Network Access Device, which can be any of the following:
  - Cisco 7200 router
  - Cisco 1800 router
  - Cisco 2800 router
  - Cisco 3800 router

### Software Requirements

- Cisco IOS Release 12.4(20)T or a later release
- An Ingress Security feature that uses the Identity Policy infrastructure for policy application

# **Restrictions for User-Based Firewall Support**

User-group mapping is based on the IPv4 address of the end-host's source. The "user-group" match criterion is supported for inspect class-maps.

#### **Authentication Proxy and IP Admission**

Authentication Proxy and IP Admission is an input-only feature that should be configured on all the interfaces of the source zone. The Authentication Proxy and IP Admission feature is not virtual routing and forwarding (VRF)-aware; therefore, the user-group Zone Policy Firewall policies cannot be applied on a per VRF basis.

# Information About User-Based Firewall Support

- Feature Design of User-Based Firewall Support, page 3
- Firewall Support, page 3
- Authentication Proxy, page 4
- Zone-Based Policy Firewall, page 4
- Tag and Template, page 4
- Access Control List Overview, page 5

### Feature Design of User-Based Firewall Support

The User-Based Firewall Support feature was designed to provide identity or user-group based security that provides differentiated access for different classes of users. Classification can be provided on the basis of user identity, device type (for example, IP phones), location (for example, building) and role (for example, engineer). Because of the dynamic nature of end-host access, where every user is different and the resource he or she accesses is different, it is important to associate end-user's identity, role, or location with security policies. This association prevents the need for administrators to constantly update policy filters, a cumbersome task. The end-user identity can be derived through a variety of different mechanisms. Once a user's identity is established, security policies will be aware of the user's identity, not just the source address. Individual policies can be enforced allowing for greater control.

Cisco IOS supports several features that offer dynamic, per-user authentication and authorization of network access connections. These features include 802.1X, IKE, Authentication Proxy, Network Admission Control (NAC), and so on. These features allow network administrators to enforce security policies on per-user basis. By integrating authentication features with Cisco Policy Language-based features such as Zone Based Firewall, quality of service (QoS), and so on, the combination can provide a transparent, reliable, ease to manage and deploy security solution to dynamically authenticate and enforce polices on a per user basis.

Cisco IOS User-Based Firewall Support leverages existing authentication and validation methods to associate each source IP address to a user-group. User-group association can be achieved using two methods. The first method (Tag and Template) uses locally defined policies to achieve the association, while the second method obtains the user-group information from the access control server (ACS) and requires no further configuration on the network access device (NAD).

The User-Based Firewall Support feature leverages the Tag and Template concept where the authenticating server returns a tag-name on validating the user credentials. This tag received on the authentication device is mapped to a template. The template is a control plane policy map that refers to an identity policy configured on the device. The identity policy contains the access policies that are to be applied for the corresponding tag-name. The identity policy defines one or more user-groups to which the source IP would be associated. This mapping provides administrators with flexibility to associate the end-host with multiple user-group memberships. The scope of the user-group defined in the identity policy is local to the device. Once the end-host's user-group membership has been established, other Cisco IOS policy language based features can enforce security policies on a per user-group basis.

#### **Match Criterion**

The match user-group criterion in the inspect type class map configuration can be used to enforce security policies on a per user-group basis. The match criterion filters the traffic stream based on the client's source IP address in the specified user-group, making it independent of the authentication method that established the group membership. The match criterion in the inspect type class map enables inspection for any ingress traffic and for any protocol, thereby enabling inspection for all traffic.

### **Firewall Support**

Cisco IOS Firewall includes multiple security features. Cisco IOS Firewall stateful packet inspection provides true firewall capabilities to protect networks against unauthorized traffic and control legitimate business-critical data. Authentication proxy controls access to hosts or networks based on user credentials stored in an authentication, authorization, and accounting (AAA) server. Multi-VRF firewall offers firewall services on virtual routers with VRF, accommodating overlapping address space to provide multiple isolated private route spaces with a full range of security services. Transparent firewall adds stateful inspection without time-consuming, disruptive IP addressing modifications. Application inspection controls

application activity to provide granular policy enforcement of application usage, protecting legitimate application protocols from rogue applications and malicious activity. For more information on firewall support see the Cisco IOS Firewall Design Guide.

### **Authentication Proxy**

The Cisco IOS Firewall Authentication Proxy feature provides dynamic, per-user authentication and authorization, authenticating users against industry standard TACACS+ and RADIUS authentication protocols. Authenticating and authorizing connections by users provides more robust protection against network attacks. See the Authentication Proxy document for more information about this feature.

### **Zone-Based Policy Firewall**

Cisco IOS Zone-Based Policy Firewall can be used to deploy security policies by assigning interfaces to different zones and configuring a policy to inspect the traffic moving between these zones. The policy specifies a set of actions to be applied on the defined traffic class. For more information see the document Zone-Based Firewall.

### **Tag and Template**

The Tag and Template feature allows network administrators to define enforcement policies on a local device and have a RADIUS server specify the policy selector to be enforced. This feature can be applied to a NAC architecture. See the Tag and Template feature guide for more information about this feature.

#### **Network Admission Control**

In a typical Network Admission Control deployment, an ACS or a RADIUS server is used for validating the user posture information and for applying the policies on the NAD. A centralized ACS can be used to support multiple NADs. This solution has inherent problems associated with it, namely:

- Version control of policies. Typically, a specific NAD that is running a Cisco IOS image may support some access control lists (ACLs), and another NAD may support a different version. Managing different versions can be a problem.
- Users connect on different interfaces to the NAD, and on the basis of the interface type, the policies
  that can be applied to the user can change, and the NAD can determine the policies to be applied. In
  the current architecture, the ACS sends the same set of policies to all the NADs when a profile is
  matched, which does not give enough control to the administrator to configure the polices on the basis
  of the NAD configuration.

Configuring the Tag and Template feature allows the ACS to map users to specific groups and associate a tag with them. For example, the Usergroup1 user group may have a tag with the name usergroup1. When the NAD queries the ACS for the policies, the ACS can return the tag that is associated with the user group. When this tag is received at the NAD, the NAD can map the tag to a specific template that can have a set of policies that are associated with the user group. This mapping provides administrators with the flexibility to configure the template on a NAD basis, and the policies can change from NAD to NAD even though the tag is the same.

In summary, a template must be configured on the NAD, and the template must be associated with a tag. When the ACS sends the policies back to the NAD, the template that matches the tag that was received from the ACS is used.

### **Access Control List Overview**

Cisco provides basic traffic filtering capabilities with access control lists (also referred to as access lists). Access lists can be configured for all routed network protocols (IP, AppleTalk, and so on) to filter the packets of those protocols as the packets pass through a router. You can configure access lists at your router to control access to a network. Access lists can prevent certain traffic from entering or exiting a network.

# How to Configure User-Based Firewall Support

- Configuring Access Control Lists, page 5
- Configuring the Identity Policy for Tag and Template, page 6
- Configuring Control Type Tag Class-Maps or Policy-Maps for Tag and Template, page 7
- Configuring Supplicant-Group Attribute on the ACS, page 9
- Configuring Firewall Class-Maps and Policy-Maps, page 10
- Configuring Firewall Zone Security and Zone-Pair, page 12
- Configuring ACLs for Authentication Proxy, page 13
- Configuring Authentication Proxy, page 16
- Configuring AAA and RADIUS, page 19
- Configuring AAA and LDAP, page 23

### **Configuring Access Control Lists**

To configure ACLs, perform the steps in this section. Policy specific ACLs are defined under the identity policy.

#### **SUMMARY STEPS**

- 1. enable
- 2. configure terminal
- 3. ip access-list extended access-list-name
- 4. permit protocol any host ip-address
- 5. end

|        | Command or Action | Purpose                            |
|--------|-------------------|------------------------------------|
| Step 1 | enable            | Enables privileged EXEC mode.      |
|        |                   | • Enter your password if prompted. |
|        | Example:          |                                    |
|        | Router> enable    |                                    |

|        | Command or Action                                            | Purpose                                                                             |
|--------|--------------------------------------------------------------|-------------------------------------------------------------------------------------|
| Step 2 | configure terminal                                           | Enters global configuration mode.                                                   |
|        |                                                              |                                                                                     |
|        | Example:                                                     |                                                                                     |
|        | Router# configure terminal                                   |                                                                                     |
| Step 3 | ip access-list extended access-list-name                     | Defines an IP access list and enters extended named access list configuration mode. |
|        | Example:                                                     |                                                                                     |
|        | Router(config)# ip access-list extended auth_proxy_acl       |                                                                                     |
| Step 4 | permit protocol any host ip-address                          | Sets the permission for an access list using TCP.                                   |
|        |                                                              |                                                                                     |
|        | Example:                                                     |                                                                                     |
|        | Router(config-ext-nacl)# permit tcp any host 192.168.104.136 |                                                                                     |
| Step 5 | end                                                          | Exits extended named access list configuration mode.                                |
|        | Example:                                                     |                                                                                     |
|        | Router(config-ext-nacl)# end                                 |                                                                                     |

### **Configuring the Identity Policy for Tag and Template**

To configure the identity policy for Tag and Template, perform the steps in this section. Usergroup support is achieved by configuring the usergroup that is to be associated with the IP address on the NAD itself using a locally defined identity policy. A tag is received from the ACS that matches a template (identity policy) on the NAD. The user-group associated with the IP address is obtained from the NAD.

#### **SUMMARY STEPS**

- 1. enable
- **2**. configure terminal
- 3. identity policy policy-name
- 4. user-group group-name
- 5. access-group group-name
- 6. end

#### **DETAILED STEPS**

I

|        | Command or Action                                              | Purpose                                                                   |
|--------|----------------------------------------------------------------|---------------------------------------------------------------------------|
| Step 1 | enable                                                         | Enables privileged EXEC mode.                                             |
|        |                                                                | • Enter your password if prompted.                                        |
|        | Example:                                                       |                                                                           |
|        | Router> enable                                                 |                                                                           |
| Step 2 | configure terminal                                             | Enters global configuration mode.                                         |
|        |                                                                |                                                                           |
|        | Example:                                                       |                                                                           |
|        | Router# configure terminal                                     |                                                                           |
| Step 3 | identity policy policy-name                                    | Creates an identity policy and enters identity policy configuration mode. |
|        | Example:                                                       |                                                                           |
|        | Router(config)# identity policy auth_proxy_ip                  |                                                                           |
| Step 4 | user-group group-name                                          | Establishes a user-group.                                                 |
|        |                                                                |                                                                           |
|        | Example:                                                       |                                                                           |
|        | Router(config-identity-policy)# user-group auth_proxy_ug       |                                                                           |
| Step 5 | access-group group-name                                        | Specifies the access-group to be applied to the identity policy.          |
|        | Example:                                                       |                                                                           |
|        | Router(config-identity-policy)# access-group<br>auth_proxy_acl |                                                                           |
| Step 6 | end                                                            | Exits identity policy configuration mode.                                 |
|        |                                                                |                                                                           |
|        | Example:                                                       |                                                                           |
|        | Router(config-identity-policy)# end                            |                                                                           |

# Configuring Control Type Tag Class-Maps or Policy-Maps for Tag and Template

To configure control type tag class-maps or policy-maps for Tag and Template, perform the steps in this section. Tag names are received from the AAA server as authorization data and are matched with their respective class-maps. The security policies that are associated with the identity policies are applied to the host. In this way host IP addresses gain membership of user-groups.

#### **SUMMARY STEPS**

- 1. enable
- 2. configure terminal
- 3. policy-map type control tag *policy-map-name*
- 4. class type control tag control-class-name
- **5.** identity policy policy-name
- 6. exit
- 7. configure terminal
- 8. class-map type control tag match-all class-map-name
- **9.** match tag *tag-name*
- 10. end

|        | Command or Action                                                | Purpose                                                                     |
|--------|------------------------------------------------------------------|-----------------------------------------------------------------------------|
|        |                                                                  |                                                                             |
| Step 1 | enable                                                           | Enables privileged EXEC mode.                                               |
|        |                                                                  | • Enter your password if prompted.                                          |
|        | Example:                                                         |                                                                             |
|        | Router> enable                                                   |                                                                             |
| Step 2 | configure terminal                                               | Enters global configuration mode.                                           |
|        |                                                                  |                                                                             |
|        | Example:                                                         |                                                                             |
|        | Router# configure terminal                                       |                                                                             |
| Step 3 | policy-map type control tag policy-map-name                      | Creates a control policy map and enters policy-<br>map configuration mode.  |
|        | Example:                                                         |                                                                             |
|        | Router(config)# policy-map type control tag all_tag_cm_pm        |                                                                             |
| Step 4 | class type control tag control-class-name                        | Creates a control class and enters policy-map-<br>class configuration mode. |
|        | Example:                                                         |                                                                             |
|        | Router(config-pmap)# class type control tag<br>auth_proxy_tag_cm |                                                                             |
| Step 5 | identity policy policy-name                                      | Creates an identity policy.                                                 |
|        | Example:                                                         |                                                                             |
|        | Router(config-pmap-c)# identity policy auth_proxy_ip             |                                                                             |

|         | Command or Action                                                         | Purpose                                                                  |
|---------|---------------------------------------------------------------------------|--------------------------------------------------------------------------|
| Step 6  | exit                                                                      | Exits policy-map-class configuration mode.                               |
|         | Example:                                                                  |                                                                          |
|         | Router(config-pmap-c)# exit                                               |                                                                          |
| Step 7  | configure terminal                                                        | Enters global configuration mode.                                        |
|         | Example:                                                                  |                                                                          |
|         | Router# configure terminal                                                |                                                                          |
| Step 8  | class-map type control tag match-all class-map-name                       | Creates a control class map and enters class-<br>map configuration mode. |
|         | Example:                                                                  |                                                                          |
|         | Router(config)# class-map type control tag match-all<br>auth_proxy_tag_cm |                                                                          |
| Step 9  | match tag tag-name                                                        | Specifies the tag to be matched for a tag type of class map.             |
|         | Example:                                                                  |                                                                          |
|         | Router(config-cmap)# match tag auth_proxy_tag                             |                                                                          |
| Step 10 | end                                                                       | Exits class-map configuration mode.                                      |
|         | Example:                                                                  |                                                                          |
|         | Router(config-cmap)# end                                                  |                                                                          |

### **Configuring Supplicant-Group Attribute on the ACS**

The supplicant group attribute needs to be configured as a Cisco attribute value (AV) Pair on the ACS for user-based firewall support. To configure the supplicant-group attribute on the ACS, perform the steps in this section. The supplicant-group attribute is defined in the RADIUS and Lightweight Directory Access Protocol (LDAP) authorization group attributes from where all authorization data pertaining to the client resides. The user-group information is obtained from the ACS and no further user-group specific configuration is required on the NAD.

Cisco:Avpair=supplicant-group=eng

I

Defines the supplicant-group attribute.

## **Configuring Firewall Class-Maps and Policy-Maps**

Perform the following task to configure firewall class-maps and policy-maps. User-groups are configured and attached to policy-maps by using the **inspect** command with each class-map.

#### **SUMMARY STEPS**

- 1. enable
- 2. configure terminal
- 3. class-map type inspect match-all class-map-name
- 4. match protocol protocol-name
- 5. match user-group group-name
- 6. exit
- 7. configure terminal
- 8. policy-map type inspect *policy-map-name*
- 9. class type inspect class-map-name
- 10. inspect
- 11. end

|        | Command or Action                                                     | Purpose                                                                                  |
|--------|-----------------------------------------------------------------------|------------------------------------------------------------------------------------------|
| Step 1 | enable                                                                | Enables privileged EXEC mode.                                                            |
|        |                                                                       | • Enter your password if prompted.                                                       |
|        | Example:                                                              |                                                                                          |
|        | Router> enable                                                        |                                                                                          |
| Step 2 | configure terminal                                                    | Enters global configuration mode.                                                        |
|        |                                                                       |                                                                                          |
|        | Example:                                                              |                                                                                          |
|        | Router# configure terminal                                            |                                                                                          |
| Step 3 | class-map type inspect match-all class-map-name                       | Creates an inspect type class map and enters class-<br>map configuration mode.           |
|        | Example:                                                              |                                                                                          |
|        | Router(config)# class-map type inspect match-all<br>auth_proxy_ins_cm |                                                                                          |
| Step 4 | match protocol protocol-name                                          | Configures the match criterion for the class map on the basis of the specified protocol. |
|        | Example:                                                              |                                                                                          |
|        | Router(config-cmap)# match protocol telnet                            |                                                                                          |

Γ

|         | Command or Action                                            | Purpose                                                                                    |
|---------|--------------------------------------------------------------|--------------------------------------------------------------------------------------------|
| Step 5  | match user-group group-name                                  | Configures the match criterion for the class map on the basis of the specified user-group. |
|         | Example:                                                     |                                                                                            |
|         | Router(config-cmap)# match user-group auth_proxy_ug          |                                                                                            |
| Step 6  | exit                                                         | Exits class-map configuration mode.                                                        |
|         |                                                              |                                                                                            |
|         | Example:                                                     |                                                                                            |
|         | Router(config-cmap)# exit                                    |                                                                                            |
| Step 7  | configure terminal                                           | Enters global configuration mode.                                                          |
|         |                                                              |                                                                                            |
|         | Example:                                                     |                                                                                            |
|         | Router# configure terminal                                   |                                                                                            |
| Step 8  | policy-map type inspect policy-map-name                      | Creates an inspect type policy map and enters policy-<br>map configuration mode.           |
|         | Example:                                                     |                                                                                            |
|         | Router(config)# policy-map type inspect all_ins_cm_pm        |                                                                                            |
| Step 9  | class type inspect class-map-name                            | Specifies the traffic (class) on which an action is to be performed.                       |
|         | Example:                                                     |                                                                                            |
|         | Router(config-pmap)# class type inspect<br>auth_proxy_ins_cm |                                                                                            |
| Step 10 | inspect                                                      | Enables Cisco IOS stateful packet inspection.                                              |
|         |                                                              |                                                                                            |
|         | Example:                                                     |                                                                                            |
|         | Router(config-pmap)# inspect                                 |                                                                                            |
| Step 11 | end                                                          | Exits policy-map configuration mode.                                                       |
|         |                                                              |                                                                                            |
|         | Example:                                                     |                                                                                            |
|         | Router(config-pmap)# end                                     |                                                                                            |

### **Configuring Firewall Zone Security and Zone-Pair**

To configure firewall zone security and zone -pair, perform the steps in this section. Security zones are configured for untrustworthy (outside) and trustworthy (inside) networks or interfaces. Zone-pairs are configured where the source zone is untrustworthy and the destination zone is trustworthy.

#### **SUMMARY STEPS**

- 1. enable
- 2. configure terminal
- **3.** zone security *zone-name*
- 4. end
- 5. configure terminal
- 6. zone-pair security zone-pair-name source source-zone-name destination destination-zone-name
- 7. service-policy type inspect *policy-map-name*
- 8. end

|        | Command or Action                          | Purpose                                      |
|--------|--------------------------------------------|----------------------------------------------|
| Step 1 | enable                                     | Enables privileged EXEC mode.                |
|        |                                            | • Enter your password if prompted.           |
|        | Example:                                   |                                              |
|        | Router> enable                             |                                              |
| Step 2 | configure terminal                         | Enters global configuration mode.            |
|        |                                            |                                              |
|        | Example:                                   |                                              |
|        | Router# configure terminal                 |                                              |
| Step 3 | zone security zone-name                    | Creates a security zone, and enters security |
|        |                                            | zone configuration mode.                     |
|        | Example:                                   |                                              |
|        | Router(config)# zone security out_sec_zone |                                              |
| Step 4 | end                                        | Exits security zone configuration mode.      |
|        |                                            |                                              |
|        | Example:                                   |                                              |
|        | Router(config-sec-zone)# end               |                                              |

|        | Command or Action                                                                                                    | Purpose                                                                   |
|--------|----------------------------------------------------------------------------------------------------|---------------------------------------------------------------------------|
| Step 5 | configure terminal                                                                                                    | Enters global configuration mode.                                         |
|        | Example:                                                                                                    |                                                                           |
|        | Router# configure terminal                                                                                                    |                                                                           |
| Step 6 | <b>zone-pair security</b> <i>zone-pair-name</i> <b>source</b> <i>source-zone-name</i> <b>destination</b> <i>destination-zone-name</i> | Creates a zone-pair and enters security zone-<br>pair configuration mode. |
|        | Example:                                                                                                    |                                                                           |
|        | Router(config)# zone-pair security out_in source<br>out_sec_zone destination in_sec_zone                                              |                                                                           |
| Step 7 | service-policy type inspect <i>policy-map-name</i>                                                                                    | Attaches a firewall policy map to the zone-pair.                          |
|        | Example:                                                                                                    |                                                                           |
|        | Router(config-sec-zone-pair)# service-policy type inspect<br>all_ins_cm_pm                                                            |                                                                           |
| Step 8 | end                                                                                                    | Exits security zone-pair configuration mode.                              |
|        | Example:                                                                                                    |                                                                           |
|        | Router(config-sec-zone-pair)# end                                                                                                    |                                                                           |

# **Configuring ACLs for Authentication Proxy**

Γ

To configure ACLs for authentication proxy, perform the steps in this section.

#### **SUMMARY STEPS**

- 1. enable
- 2. configure terminal
- **3.** ip access-list extended *access-list-name*
- 4. permit protocol any source-ip-address destination-ip-address
- 5. permit protocol any host destination-ip-address
- 6. permit protocol any any eq bootps
- 7. permit protocol any any eq domain
- 8. end
- 9. configure terminal
- **10. ip access-list extended** *access-list-name*
- 11. permit protocol any host destination-ip-address
- 12. permit protocol any host destination-ip-address eq domain
- 13. permit protocol any host destination-ip-address eq www
- 14. permit protocol any host destination-ip-address eq port
- 15. end

|        | Command or Action                                                  | Purpose                                                                             |
|--------|--------------------------------------------------------------------|-------------------------------------------------------------------------------------|
| Step 1 | enable                                                             | Enables privileged EXEC mode.                                                       |
|        |                                                                    | • Enter your password if prompted.                                                  |
|        | Example:                                                           |                                                                                     |
|        | Router> enable                                                     |                                                                                     |
| Step 2 | configure terminal                                                 | Enters global configuration mode.                                                   |
|        |                                                                    |                                                                                     |
|        | Example:                                                           |                                                                                     |
|        | Router# configure terminal                                         |                                                                                     |
| Step 3 | ip access-list extended access-list-name                           | Defines an IP access list and enters extended named access list configuration mode. |
|        | Example:                                                           |                                                                                     |
|        | Router(config)# ip access-list extended 102                        |                                                                                     |
| Step 4 | permit protocol any source-ip-address destination-ip-address       | Sets the permission for an access list using IP.                                    |
|        | Example:                                                           |                                                                                     |
|        | Router(config-ext-nacl)# permit ip any 192.168.100.0<br>10.0.0.255 |                                                                                     |

Γ

|         | Command or Action                                           | Purpose                                                                             |
|---------|-------------------------------------------------------------|-------------------------------------------------------------------------------------|
| Step 5  | permit protocol any host destination-ip-address             | Sets the permission for an access list using IP.                                    |
|         | Example:                                                    |                                                                                     |
|         | Router(config-ext-nacl)# permit ip any host 192.168.104.136 |                                                                                     |
| Step 6  | permit protocol any any eq bootps                           | Sets the permission for an access list using IP.                                    |
|         | Example:                                                    |                                                                                     |
|         | Router(config-ext-nacl)# permit ip any any eq bootps        |                                                                                     |
| Step 7  | permit protocol any any eq domain                           | Sets the permission for an access list using IP.                                    |
|         | Example:                                                    |                                                                                     |
|         | Router(config-ext-nacl)# permit ip any any eq domain        |                                                                                     |
| Step 8  | end                                                         | Exits extended named access list configuration mode.                                |
|         | Example:                                                    |                                                                                     |
|         | Router(config-ext-nacl)# end                                |                                                                                     |
| Step 9  | configure terminal                                          | Enters global configuration mode.                                                   |
|         | Example:                                                    |                                                                                     |
|         | Router# configure terminal                                  |                                                                                     |
| Step 10 | ip access-list extended access-list-name                    | Defines an IP access list and enters extended named access list configuration mode. |
|         | Example:                                                    |                                                                                     |
|         | Router(config)# ip access-list extended 103                 |                                                                                     |
| Step 11 | permit protocol any host destination-ip-address             | Sets the permission for an access list using IP.                                    |
|         | Example:                                                    |                                                                                     |
|         | Router(config-ext-nacl)# permit ip any host 192.168.104.136 |                                                                                     |

|         | Command or Action                                                      | Purpose                                                                    |
|---------|------------------------------------------------------------------------|----------------------------------------------------------------------------|
| Step 12 | permit protocol any host destination-ip-address eq domain              | Sets the permission for an access list using user datagram protocol (UDP). |
|         | Example:                                                               |                                                                            |
|         | Router(config-ext-nacl)# permit udp any host 192.168.104.136 eq domain |                                                                            |
| Step 13 | permit protocol any host destination-ip-address eq www                 | Sets the permission for an access list using TCP.                          |
|         | Example:                                                               |                                                                            |
|         | Router(config-ext-nacl)# permit tcp any host 192.168.104.136 eq www    |                                                                            |
| Step 14 | permit protocol any host destination-ip-address eq port                | Sets the permission for an access list using UDP.                          |
|         | Example:                                                               |                                                                            |
|         | Router(config-ext-nacl)# permit udp any host 192.168.104.136 eq 443    |                                                                            |
| Step 15 | end                                                                    | Exits extended named access list configuration mode.                       |
|         | Example:                                                               |                                                                            |
|         | Router(config-ext-nacl)# end                                           |                                                                            |

# **Configuring Authentication Proxy**

To configure authentication proxy default IP admissions, perform the steps in this task.

#### **SUMMARY STEPS**

- 1. enable
- 2. configure terminal
- 3. ip admission auth-proxy-banner http c Auth-Proxy-Banner-Text c
- 4. ip admission watch-list expiry-time expiry-minutes
- 5. ip admission max-login-attempts attempt-number
- 6. ip admission inactivity-timer timeout-minutes
- 7. ip admission absolute-timer timeout-minutes
- 8. ip admission init-state-timer timeout-minutes
- 9. ip admission auth-proxy-audit
- 10. ip admission watch-list enable
- 11. ip admission ratelimit *limit*
- 12. ip admission name admission-name proxy http list acl
- 13. ip admission name admission-name proxy telnet list acl
- **14. ip admission name** *admission-name* **proxy http list** *acl* **service-policy type tag** *service-policy-name* **15. exit**

#### **DETAILED STEPS**

ſ

|        | Command or Action                                                                   | Purpose                                                                                                    |  |  |
|--------|-------------------------------------------------------------------------------------|----------------------------------------------------------------------------------------------------|--|--|
| Step 1 | enable                                                                              | Enables privileged EXEC mode.                                                                                |  |  |
|        |                                                                                     | • Enter your password if prompted.                                                                           |  |  |
|        | Example:                                                                            |                                                                                                    |  |  |
|        | Router> enable                                                                      |                                                                                                    |  |  |
| Step 2 | configure terminal                                                                  | Enters global configuration mode.                                                                            |  |  |
|        |                                                                                     |                                                                                                    |  |  |
|        | Example:                                                                            |                                                                                                    |  |  |
|        | Router# configure terminal                                                          |                                                                                                    |  |  |
| Step 3 | <b>ip admission auth-proxy-banner http c</b> <i>Auth-Proxy-Banner-Text</i> <b>c</b> | Creates a network admission control rule with an authentication proxy banner to be applied to the interface. |  |  |
|        | Example:                                                                            |                                                                                                    |  |  |
|        | Router(config)# ip admission auth-proxy-banner<br>http c Auth-Proxy-Banner-Text c   |                                                                                                    |  |  |

1

|         | Command or Action                                          | <b>Purpose</b><br>Creates a network admission control rule with a watch-list<br>to be applied to the interface.                        |  |  |  |
|---------|------------------------------------------------------------|----------------------------------------------------------------------------------------------------|--|--|--|
| Step 4  | ip admission watch-list expiry-time expiry-minutes         | Creates a network admission control rule with a watch-list to be applied to the interface.                                             |  |  |  |
|         | Example:                                                   |                                                                                                    |  |  |  |
|         | Router(config)# ip admission watch-list expiry-<br>time 50 |                                                                                                    |  |  |  |
| Step 5  | ip admission max-login-attempts attempt-number             | Creates a network admission control rule with a specified<br>maximum login attempts per user number to be applied to<br>the interface. |  |  |  |
|         | Example:                                                   |                                                                                                    |  |  |  |
|         | Router(config)# ip admission max-login-attempts 10         |                                                                                                    |  |  |  |
| Step 6  | ip admission inactivity-timer timeout-minutes              | Creates a network admission control rule with a specified inactivity timeout to be applied to the interface.                           |  |  |  |
|         | Example:                                                   |                                                                                                    |  |  |  |
|         | Router(config)# ip admission inactivity-timer 205          |                                                                                                    |  |  |  |
| Step 7  | ip admission absolute-timer timeout-minutes                | Creates a network admission control rule with a specified absolute timeout to be applied to the interface.                             |  |  |  |
|         | Example:                                                   |                                                                                                    |  |  |  |
|         | Router(config)# ip admission absolute-timer 305            |                                                                                                    |  |  |  |
| Step 8  | ip admission init-state-timer timeout-minutes              | Creates a network admission control rule with a specified init-state timeout to be applied to the interface.                           |  |  |  |
|         | Example:                                                   |                                                                                                    |  |  |  |
|         | Router(config)# ip admission init-state-timer 15           |                                                                                                    |  |  |  |
| Step 9  | ip admission auth-proxy-audit                              | Creates a network admission control rule with<br>authentication proxy auditing to be applied to the<br>interface                       |  |  |  |
|         | Example:                                                   |                                                                                                    |  |  |  |
|         | Router(config)# ip admission auth-proxy-audit              |                                                                                                    |  |  |  |
| Step 10 | ip admission watch-list enable                             | Creates a network admission control rule with a watch-list to be applied to the interface.                                             |  |  |  |
|         | Example:                                                   |                                                                                                    |  |  |  |
|         | Router(config)# ip admission watch-list enable             |                                                                                                    |  |  |  |

|         | Command or Action                                                                                                    | Purpose                                                                                                    |  |
|---------|----------------------------------------------------------------------------------------------------|----------------------------------------------------------------------------------------------------|--|
| Step 11 | ip admission ratelimit <i>limit</i>                                                                                                    | Creates a network admission control rule with a specified session rate limit to be applied to the interface.                                                                                                    |  |
|         | Example:                                                                                                    |                                                                                                    |  |
|         | Router(config)# ip admission ratelimit 100                                                                                                 |                                                                                                    |  |
| Step 12 | ip admission name admission-name proxy http list acl                                                                                       | <ul><li>Creates an IP network admission control rule.</li><li>Telnet, HTTP, or both can be configured.</li></ul>                                                                                                    |  |
|         | Example:                                                                                                    |                                                                                                    |  |
|         | Router(config)# ip admission name auth_rule proxy<br>http list 103                                                                         |                                                                                                    |  |
| Step 13 | ip admission name admission-name proxy telnet list acl                                                                                     | Creates an IP network admission control rule.                                                                                                    |  |
|         |                                                                                                    | • Telnet, HTTP, or both can be configured.                                                                                                    |  |
|         | Example:                                                                                                    |                                                                                                    |  |
|         | Router(config)# ip admission name auth_rule proxy telnet list 103                                                                          |                                                                                                    |  |
| Step 14 | <b>ip admission name</b> <i>admission-name</i> <b>proxy http list</b> <i>acl</i> <b>service-policy type tag</b> <i>service-policy-name</i> | <ul> <li>(Optional) Creates an IP network admission control rule.</li> <li>Configures a control plane service policy when the<br/>Tag &amp; Template method of user-group association is</li> </ul>                                                                     |  |
|         | <pre>Example:<br/>Router(config)# ip admission name auth_rule proxy<br/>http list 103 service-policy type tag all_tag_cm_pm</pre>          | <ul> <li>used.</li> <li>Control plane tag service policy that is configured using the <b>policy-map type control tag</b> <i>policy name</i> command, keyword, and argument. This policy map is used to apply the actions on the host when a tag is received.</li> </ul> |  |
| Step 15 | exit                                                                                                    | Exits global configuration mode.                                                                                                    |  |
|         | Example:                                                                                                    |                                                                                                    |  |
|         | Router(config)# exit                                                                                                    |                                                                                                    |  |

# **Configuring AAA and RADIUS**

Γ

To configure AAA and RADIUS servers, perform the steps in this task.

#### **SUMMARY STEPS**

- 1. enable
- 2. configure terminal
- 3. aaa new-model
- 4. aaa authentication login default group radius
- 5. aaa authentication login list-name none
- 6. aaa authentication eou default enable group radius
- 7. aaa authorization network default group radius local
- 8. aaa authorization list-name default group radius
- 9. aaa accounting auth-proxy default start-stop group group-name
- 10. aaa accounting system default start-stop group group-name
- 11. aaa session-id common
- 12. radius-server attribute 6 on-for-login-auth
- 13. radius-server attribute 8 include-in-access-req
- 14. radius-server attribute 25 access-request include
- 15. radius-server configure-nas
- 16. radius-server host ip-address auth-port port-number acct-port port-number key string
- 17. radius-server host ip-address auth-port port-number acct-port port-number key string
- 18. radius-server source-ports extended
- 19. radius-server vsa send authentication
- 20. exit

|        | Command or Action             | Purpose                               |  |  |
|--------|-------------------------------|---------------------------------------|--|--|
| Step 1 | enable                        | Enables privileged EXEC mode.         |  |  |
|        |                               | • Enter your password if prompted.    |  |  |
|        | Example:                      |                                       |  |  |
|        | Router> enable                |                                       |  |  |
| Step 2 | configure terminal            | Enters global configuration mode.     |  |  |
|        |                               |                                       |  |  |
|        | Example:                      |                                       |  |  |
|        | Router# configure terminal    |                                       |  |  |
| Step 3 | aaa new-model                 | Enables the AAA access control model. |  |  |
|        |                               |                                       |  |  |
|        | Example:                      |                                       |  |  |
|        | Router(config)# aaa new-model |                                       |  |  |

Γ

|        | Command or Action                                                            | Purpose                                                                                                    |
|--------|------------------------------------------------------------------------------|----------------------------------------------------------------------------------------------------|
| Step 4 | aaa authentication login default group radius                                | Sets AAA authentication at login using the group radius method.                                                                     |
|        | Example:                                                                     |                                                                                                    |
|        | Router(config)# aaa authentication login<br>default group radius             |                                                                                                    |
| Step 5 | aaa authentication login list-name none                                      | Sets AAA authentication at login and ensures that the authentication succeeds even if all methods of authentication return an error |
|        | Example:                                                                     |                                                                                                    |
|        | Router(config)# aaa authentication login noAAA<br>none                       |                                                                                                    |
| Step 6 | aaa authentication eou default enable group radius                           | Sets authentication lists for Extensible Authentication<br>Protocol over User Datagram Protocol (EAPoUDP).                          |
|        | Example:                                                                     |                                                                                                    |
|        | Router(config)# aaa authentication eou default<br>enable group radius        |                                                                                                    |
| Step 7 | aaa authorization network default group radius local                         | Sets parameters that restrict user access to a network using<br>the group radius and local methods.                                 |
|        | Example:                                                                     | • The group radius method uses the list of all RADIUS servers for authentication                                                    |
|        | Router(config)# aaa authorization network<br>default group radius local      | <ul> <li>The local method uses the local database for authorization.</li> </ul>                                                     |
| Step 8 | aaa authorization list-name default group radius                             | Sets parameters that restrict user access to a network using<br>the group radius method.                                            |
|        | Example:                                                                     |                                                                                                    |
|        | Router(config)# aaa authorization auth-proxy<br>default group radius         |                                                                                                    |
| Step 9 | aaa accounting auth-proxy default start-stop group<br>group-name             | Creates a method list to provide information about all authenticated-proxy user events.                                             |
|        | Example:                                                                     | • Sends a "start" accounting notice at the beginning of a process and a "stop" accounting notice at the end of a process.           |
|        | Router(config)# aaa accounting auth-proxy<br>default start-stop group radius |                                                                                                    |

1

|         | Command or Action                                                                        | Purpose                                                                                                    |  |  |
|---------|------------------------------------------------------------------------------------------|----------------------------------------------------------------------------------------------------|--|--|
| Step 10 | aaa accounting system default start-stop group group-<br>name                            | Creates a method list to provide accounting for all system-<br>level events not associated with users.                                                                             |  |  |
|         | <b>Example:</b><br>Router(config)# aaa accounting system default start-stop group radius | • Sends a "start" accounting notice at the beginning of a process and a "stop" accounting notice at the end of a process.                                                          |  |  |
| Step 11 | aaa session-id common                                                                    | Specifies that the same ID will be assigned for each AAA accounting service type within a call.                                                                                    |  |  |
|         | Example:                                                                                 |                                                                                                    |  |  |
|         | Router(config)# aaa session-id common                                                    |                                                                                                    |  |  |
| Step 12 | radius-server attribute 6 on-for-login-auth                                              | Sends the Service-Type attribute in the authentication packets.                                                                                                    |  |  |
|         | Example:                                                                                 |                                                                                                    |  |  |
|         | Router(config)# radius-server attribute 6 on-<br>for-login-auth                          |                                                                                                    |  |  |
| Step 13 | radius-server attribute 8 include-in-access-req                                          | Sends the IP address of a user to the RADIUS server in the access request.                                                                                                    |  |  |
|         | Example:                                                                                 |                                                                                                    |  |  |
|         | Router(config)# radius-server attribute 8<br>include-in-access-req                       |                                                                                                    |  |  |
| Step 14 | radius-server attribute 25 access-request include                                        | Sends an arbitrary value that the network access server<br>includes in all accounting packets for the user if supplied by<br>the RADIUS server.                                    |  |  |
|         | Example:                                                                                 |                                                                                                    |  |  |
|         | Router(config)# radius-server attribute 25<br>access-request include                     |                                                                                                    |  |  |
| Step 15 | radius-server configure-nas                                                              | Configures the Cisco router or access server to query the<br>vendor-proprietary RADIUS server for the static routes and<br>IP pool definitions used throughout its domain when the |  |  |
|         | Example:                                                                                 | device starts up.                                                                                                    |  |  |
|         | Router(config)# radius-server configure-nas                                              |                                                                                                    |  |  |

|         | Command or Action                                                                                  | Purpose                                                                                                    |  |  |
|---------|----------------------------------------------------------------------------------------------------|----------------------------------------------------------------------------------------------------|--|--|
| Step 16 | radius-server host ip-address auth-port port-number<br>acct-port port-number key string            | <ul> <li>Specifies a RADIUS server host.</li> <li>Specifies the UDP destination port for authentication requests.</li> </ul> |  |  |
|         | Example:                                                                                           | • Specifies the UDP destination port for accounting requests.                                                                |  |  |
|         | Router(config)# radius-server host<br>192.168.104.131 auth-port 1645 acct-port 1646<br>key string1 |                                                                                                    |  |  |
| Step 17 | radius-server host ip-address auth-port port-number<br>acct-port port-number key string            | <ul><li>Specifies a RADIUS server host.</li><li>Specifies the UDP destination port for authentication requests.</li></ul>    |  |  |
|         | Example:                                                                                           | • Specifies the UDP destination port for accounting requests.                                                                |  |  |
|         | Router(config)# radius-server host<br>192.168.104.132 auth-port 1645 acct-port 1646<br>key string2 |                                                                                                    |  |  |
| Step 18 | radius-server source-ports extended                                                                | Enables 200 ports in the range from 21645 to 21844 to be used as the source ports for sending out RADIUS requests.           |  |  |
|         | Example:                                                                                           | • Ports 1645 and 1646 are used as the source ports for RADIUS requests.                                                      |  |  |
|         | Router(config)# radius-server source-ports extended                                                |                                                                                                    |  |  |
| Step 19 | radius-server vsa send authentication                                                              | Configures the network access server (NAS) to recognize<br>and use vendor-specific attributes (VSAs).                        |  |  |
|         | Example:                                                                                           |                                                                                                    |  |  |
|         | Router(config)# radius-server vsa send<br>authentication                                           |                                                                                                    |  |  |
| Step 20 | exit                                                                                               | Exits global configuration mode.                                                                                             |  |  |
|         | Example:                                                                                           |                                                                                                    |  |  |
|         | Router(config)# exit                                                                               |                                                                                                    |  |  |

# **Configuring AAA and LDAP**

Γ

Perform this task to configure AAA and LDAP servers:

#### **SUMMARY STEPS**

- 1. enable
- 2. configure terminal
- 3. aaa new-model
- 4. aaa authentication login default group ldap
- 5. aaa authentication login list-name none
- 6. aaa authorization network default group ldap local
- 7. aaa authorization list-name default group ldap
- 8. Idap attribute map map-name
- **9.** map type *ldap-attr-type aaa-attr-type*

10. exit

**11. Idap server** *name* 

- 12. ipv4 ipv4-address
- 13. bind authenticate root-dn username password [0 string | 7 string] string
- 14. base-dn string
- **15. attribute map** *map*-*name*
- 16. exit

| Command or Action |                               | Purpose                               |  |  |
|-------------------|-------------------------------|---------------------------------------|--|--|
| Step 1            | enable                        | Enables privileged EXEC mode.         |  |  |
|                   |                               | • Enter your password if prompted.    |  |  |
|                   | Example:                      |                                       |  |  |
|                   | Router> enable                |                                       |  |  |
| Step 2            | configure terminal            | Enters global configuration mode.     |  |  |
|                   |                               |                                       |  |  |
|                   | Example:                      |                                       |  |  |
|                   | Router# configure terminal    |                                       |  |  |
| Step 3            | aaa new-model                 | Enables the AAA access control model. |  |  |
|                   |                               |                                       |  |  |
|                   | Example:                      |                                       |  |  |
|                   | Router(config)# aaa new-model |                                       |  |  |

Γ

|         | Command or Action                                                     | Purpose                                                                                                    |
|---------|-----------------------------------------------------------------------|----------------------------------------------------------------------------------------------------|
| Step 4  | aaa authentication login default group ldap                           | Sets AAA authentication at login using the group LDAP method.                                                                              |
|         | Example:                                                              |                                                                                                    |
|         | Router(config)# aaa authentication login default group<br>ldap        |                                                                                                    |
| Step 5  | aaa authentication login list-name none                               | Sets AAA authentication at login and ensures that<br>the authentication succeeds even if all methods of<br>authentication return an error. |
|         | Example:                                                              |                                                                                                    |
|         | Router(config)# aaa authentication login AAA none                     |                                                                                                    |
| Step 6  | aaa authorization network default group ldap local                    | Sets parameters that restrict user access to a network using the group LDAP and local methods.                                             |
|         | Example:                                                              | • The group LDAP method uses the list of all LDAP servers for authentication.                                                              |
|         | Router(config)# aaa authorization network default group<br>ldap local | • The local method uses the local database for authorization.                                                                              |
| Step 7  | aaa authorization list-name default group ldap                        | Sets parameters that restrict user access to a network using the group LDAP method.                                                        |
|         | Example:                                                              |                                                                                                    |
|         | Router(config)# aaa authorization auth-proxy default<br>group ldap    |                                                                                                    |
| Step 8  | Idap attribute map map-name                                           | Configures dynamic LDAP attribute map and enters attribute-map configuration mode.                                                         |
|         | Example:                                                              |                                                                                                    |
|         | Router(config)# ldap attribute map mapl                               |                                                                                                    |
| Step 9  | map type ldap-attr-type aaa-attr-type                                 | Defines an attribute map.                                                                                                    |
|         | Example:                                                              |                                                                                                    |
|         | Router(config-attr-map)# map type supp-grp supplicant-<br>group       |                                                                                                    |
| Step 10 | exit                                                                  | Exits the attribute-map configuration mode.                                                                                                |
|         | Example:                                                              |                                                                                                    |
|         | Router(config-attr-map)# exit                                         |                                                                                                    |

1

|         | Command or Action                                                                                                    | Purpose                                                                                                    |  |  |
|---------|----------------------------------------------------------------------------------------------------|----------------------------------------------------------------------------------------------------|--|--|
| Step 11 | ldap server name                                                                                                    | Specifies the LDAP server name and enters LDAP server configuration mode.                                             |  |  |
|         | Example:                                                                                                    |                                                                                                    |  |  |
|         | Router(config)# ldap server ldap_dir_1                                                                                             |                                                                                                    |  |  |
| Step 12 | ipv4 ipv4-address                                                                                                    | Specifies the IP address of the LDAP server.                                                                          |  |  |
|         | Example:                                                                                                    |                                                                                                    |  |  |
|         | Router(config-ldap-server)# ipv4 10.0.0.1                                                                                          |                                                                                                    |  |  |
| Step 13 | <b>bind authenticate root-dn</b> <i>username</i> <b>password</b> [ <b>0</b> <i>string</i>   <b>7</b> <i>string</i> ] <i>string</i> | Authenticates a client to a LDAP server.                                                                              |  |  |
|         | Example:                                                                                                    |                                                                                                    |  |  |
|         | <pre>Router(config-ldap-server)# bind authenticate root-dn "cn=administrator,cn=users, dc=cisco,dc=com password"</pre>             |                                                                                                    |  |  |
| Step 14 | base-dn string                                                                                                    | (Optional) Configures the base DN that you want<br>to use to perform search operations in the LDAP<br>directory tree. |  |  |
|         | Example:                                                                                                    |                                                                                                    |  |  |
|         | Router(config-ldap-server)# base-dn<br>dc=example,dc=sns,dc=com                                                                    |                                                                                                    |  |  |
| Step 15 | attribute map map-name                                                                                                    | Attaches the attribute map to a particular LDAP server.                                                               |  |  |
|         | Example:                                                                                                    |                                                                                                    |  |  |
|         | Router(config-ldap-server)# attribute map map1                                                                                     |                                                                                                    |  |  |
| Step 16 | exit                                                                                                    | Exits LDAP server group configuration mode.                                                                           |  |  |
|         | Example:                                                                                                    |                                                                                                    |  |  |
|         | Router(config-ldap-server)# exit                                                                                                   |                                                                                                    |  |  |

- Troubleshooting Tips, page 26
- Examples, page 27

### **Troubleshooting Tips**

The following commands can be used to troubleshoot User-Based Firewall Support:

• clear ip admission cache

- debug user-group
- show debugging
- show epm session ip
- show ip access-lists
- show ip admission
- show logging
- show policy-map type inspect zone-pair
- show user-group

#### Examples

#### show epm session ip

The following example shows sample output of the **show epm session**command when the **summary** keyword is used.

The following example shows sample output of the **show epm session**command when the *ip-address* argument is specified. The output below is displayed if a locally defined user-group association (Tag and Template method) is used.

```
Router# show epm session ip 192.168.101.131
Admission feature: Authproxy
Tag Received: eng_group_tag
Policy map used: all_tag_cm_pm
Class map matched: eng_tag_cm
```

The following example shows sample output of the **show epm session**command when the *ip-address* argument is specified. The output below is displayed if ACS defined (supplicant-group attribute configured on the ACS) user-group association is used.

```
Router# show epm session ip 192.168.101.131
Admission feature: Authproxy
AAA policies:
ACS ACL: xACSACLx-IP-TEST_ACL-47dfc392
Supplicant-Group: eng
Supplicant-Group: mgr
Proxy AC1: permit udp any any
Router#
```

#### show ip access-lists

The following example shows sample output of the show ip access-listscommand.

| Router# show | ip acce  | ess-lists        |        |                   |                |              |
|--------------|----------|------------------|--------|-------------------|----------------|--------------|
| Extended IP  | access 1 | list 102         |        |                   |                |              |
| permit i     | cmp host | : 192.168.101.13 | l host | t 192.168.104.136 | Auth-Proxy ACI | E downloaded |
| from AAA     |          |                  |        |                   |                |              |
| permit u     | dp host  | 192.168.101.131  | host   | 192.168.104.136   | Auth-Proxy ACE | downloaded   |
| from AAA     |          |                  |        |                   |                |              |
| permit t     | cp host  | 192.168.101.131  | host   | 192.168.104.136   | Auth-Proxy ACE | downloaded   |

```
from AAA
10 permit ip any 192.168.100.0 10.0.0.255 (956 matches)
    20 permit ip any 192.168.101.0 10.0.0.255 (9 matches)
    30 permit ip any host 192.168.104.136 (20 matches)
    40 permit udp any any eq bootps
    50 permit udp any any eq domain
```

Extended IP access list 103

```
10 permit ip any host 192.168.104.136 (3 matches)
    20 permit udp any host 192.168.104.136 eq domain
    30 permit tcp any host 192.168.104.136 eq www
    40 permit udp any host 192.168.104.136 eq 443
   50 permit tcp any host 192.168.104.136 eq 443
Extended IP access list vendor group acl
   10 permit ip any host 192.168.104.136
Extended IP access list auth_proxy_acl
    10 permit tcp any host 192.168.104.136
    20 permit udp any host 192.168.104.136
    30 permit icmp any host 192.168.104.136
Extended IP access list sales_group_acl
    10 permit ip any host 192.168.104.131
Extended IP access list eng_group_acl
   10 permit ip any host 192.168.100.132
Extended IP access list manager_group_acl
   10 permit ip any host 192.168.104.128
Router#
```

#### show ip admission

The following is sample output of the **show ip admission**command when the **configuration** keyword is used.

```
Router# show ip admission configuration
Authentication Proxy Banner
HTTP Protocol Banner: Auth-Proxy-Banner-Text
Authentication global cache time is 205 minutes
Authentication global absolute time is 305 minutes
Authentication global init state time is 15 minutes
Authentication Proxy Session ratelimit is 100
Authentication Proxy Session Watch-list is enabled
Watch-list expiry timeout is 50 minutes
Authentication Proxy Auditing is enabled
Max Login attempts per user is 10
Authentication Proxy Rule Configuration
Auth-proxy name auth_rule
http list 103 inactivity-timer 205 minutes
Router#
```

The following is sample output of the **show ip admission**command when the **cache** keyword is used. After a successful Telnet/HTTP-proxy session, from a Cisco Trust Agent (CTA) client to an Audit Server, is established, logs are displayed.

```
Router# show ip admission cache
Authentication Proxy Cache
Client Name aaatestuser, Client IP 192.168.101.131, Port 1870, timeout 205, Time
Remaining 205, state ESTAB
```

#### show logging

The following is sample output of the show logging command.

```
Router# show logging
Log Buffer (65000 bytes):
*Jul 3 05:33:13:935: %SYS-5-CONFIG_I: Configured from console by console
*Jul 3 05:33:18.471: USRGRP-API: [Type=IPv4 Val=192.168.101.131 Group-h_ug]: Usergroup
opcode entry deletion.
*Jul 3 05:33:18.471: %UG-6-MEMBERSHIP: IP=192.168.101.131 | INTERFACE=Vlan|
```

USERGROUP=eng\_group\_ug | STATUS-REMOVED \*Jul 3 05:33:18.471: USRGRP-ENTRY: [Type=IPv4 Val=192.168.101.131 :: Group=eng\_group\_ug Count=0]:Usergroup entry deleted \*Jul 3 05:33:18.471: USRGRP-ENTRY: [Type=IPv4 Val=192.168.101.131 :: Group=eng\_group\_ug Count=0]:Usergroup entry clean up and free \*Jul 3 05:33:18.471: USRGRP-DB: Group=h\_ug Count=0: Usergroup is empty. Destroy Group. \*Jul 3 05:33:18.471: USRGRP-DB: Group=h\_ug Count=0: Clean up and free usergroup db. \*Jul 3 05:33:22.383: USRGRP-API: [Type=IPv4 Val=192.168.101.131 Group=eng\_group\_ug]: Usergroup opcode entry addition. \*Jul 3 05:33:22.383: USRGRP-DB: Group=h\_ug Count=0 New usergroup db created. \*Jul 3 05:33:22.383: %UG-6-MEMBERSHIP: IP=192.168.101.131 | INTERFACE=Vlan333 | USERGROUP=eng\_group\_ug | STATUS=ESTABLISHED \*Jul 3 05:33:22.383: USRGRP-ENTRY: [Type=IPv4 Val=192.168.101.131 :: Group=eng\_group\_ug Count=1]: Usergroup entry added \*Jul 3 05:33:41.239: USRGRP-API: [Type=IPv4 Val=192.168.101.131 Group=eng\_group\_ug]: Usergroup opcode entry deletion. \*Jul 3 05:33:41.239: %UG-6-MEMBERSHIP: IP=192.168.101.131 | INTERFACE=Vlan333 | USERGROUP=eng\_group\_ug| STATUS=REMOVED \*Jul 3 05:33:41.239: USRGRP-ENTRY: [Type=IPv4 Val=192.168.101.131 :: Group=eng\_group\_ug Count=0]: Usergroup entry deleted \*Jul 3 05:33:41.239: USRGRP-ENTRY: [Type=IPv4 Val=192.168.101.131 :: Group=eng\_group\_ug Count=0]: Usergroup entry clean up and free \*Jul 3 05:33:41.239: USRGRP-DB: Group=eng\_group\_ug Count=0: Usergroup is empty. Destroy group. \*Jul 3 05:33:41.239: USRGRP-DB: Group=eng\_group\_ug Count=0: Clean up and free usergroup db. \*Jul 3 05:33:50.687: USRGRP-API: {Type=IPv4 Val=192.168.101.131 Group=eng\_group\_ug]: Usergroup opcode entry addition. \*Jul 3 05:33:50.687: USRGRP-DB: Group=eng\_group\_ug Count=0: New usergroup db created. \*Jul 3 05:33:50.687: %UG-6-MEMBERSHIP: IP=192.168.101.131 | INTERFACE=Vlan333 | USERGROUP=eng\_group\_ug | STATUS=ESTABLISHED \*Jul 3 05:33:50.687: USRGRP-ENTRY: [Type=IPv4 Val=192.168.101.131 :: Group=eng\_group\_ug Count=1]: Usergroup entry added

#### show policy-map type inspect zone-pair

The following is sample output of the **show policy-map type inspect zone-pair** command when the **sessions** keyword is used.

```
Router# show policy-map type inspect zone-pair sessions
policy exists on zp out_in
 Zone-pair: out_in
  Service-policy inspect: all_ins_cm_pm
   Class-map: vendor_group_ins_cm (match-all)
   Match: user-group vendor_group_ug
   Class-map: manager_group_ins_cm (match-all)
    Match: protocol telnet
    Match: user-group manager_group_ug
   Class-map: auth_proxy_ins_cm (match-all)
    Match: user-group auth_proxy_ug
   Match: protocol telnet
    Number of Established Sessions = 1
    Established Sessions
     Session 49D12BE0 (192.168.101.131:1872)=>(192.168.104.136:23) telnet:tcp SIS_OPEN
      Created 00:00:15, Last heard 00:00:09
      Bytes sent (initiator:responder) [171:249]
   Class-map: eng_group_ins_cm (match-all)
    Match: user-group eng_group_ug
    Match: protocol ftp
    Number of Established Sessions = 1
    Established Sessions
     Session 49D12E20 (192.168.101.131:1874)=>(192.168.104.136:21) ftp:tcp SIS_OPEN
      Created 00:00:12, Last heard 00:00:06
      Bytes sent (initiator:responder) [45:137]
   Class-map: sales_group_ins_cm (match-all)
    Match: protocol ftp
    Match: user-group sales_group_ug
   Class-map: class-default (match-any)
   Match: any
```

#### show user-group

The following is sample output of the **show user-group**command when the **configuration** keyword is used.

| Router# <b>show user-group</b><br>Usergroup: auth_proxy_ug |               |      |           |         |     |       |  |
|------------------------------------------------------------|---------------|------|-----------|---------|-----|-------|--|
| User Name                                                  |               | Туре | Interface | Learn   | Age | (min) |  |
| 192.168.101.131<br>Usergroup: eng_grou                     | IPv4<br>up_ug |      | Vlan333   | Dynamic |     | 0     |  |
| User Name                                                  |               | Туре | Interface | Learn   | Age | (min) |  |
| 192.168.101.131                                            | IPv4          |      | Vlan333   | Dynamic |     | 0     |  |

The following is sample output of the **show user-group** command when the group-name argument is used.

```
      Router# show user-group auth_proxy_ug

      Usergroup: auth_proxy_ug

      User Name
      Type

      Interface
      Learn
      Age (min)

      192.168.101.131
      IPv4
      Vlan333
      Dynamic
      0
```

The following is sample output of the **show user-group** command when the **count** keyword is used.

```
Router# show user-group count
Total Usergroup: 2
User Group Members
auth_proxy_ug 1
eng_proxy_ug 1
```

# **Configuration Examples for User-Based Firewall Support**

• Cisco IOS Authentication Proxy Example, page 30

### **Cisco IOS Authentication Proxy Example**

The following example shows how to configure User-Based Firewall Support. The Cisco IOS Authentication Proxy maps two users to different user-groups. Zone Policy Firewall policies are configured on a per user-group basis.

```
!IP Admission configuration
Configure the rule for HTTP based proxy authentication and associate the control plane
tag service policy.
!
configure terminal
ip admission name auth-http proxy http service-policy type tag global-policy
ip http server
ip http secure-server
!AAA configuration
!
aaa new-model
!
aaa authentication login default group radius
aaa authentication login noAAA none
aaa authentication network default group radius
aaa authorization network default group radius
aaa authorization auth-proxy default group radius
```

```
aaa accounting auth-proxy default start-stop group radius
aaa accounting system default start-stop group radius
aaa session-id common
1
radius-server attribute 6 on-for-login-auth
radius-server attribute 8 include-in-access-req
radius-server attribute 25 access-request include
radius-server configure-nas
radius-server host 192.168.104.131 auth-port 1645 acct-port 1646 key cisco
radius-server host 192.168.104.132 auth-port 1645 acct-port 1646 key cisco
radius-server source-ports extended
radius-server vsa send authentication
!Tag and Template configuration.
Configuration policy attributes for the engineer.
identity policy engineer-policy
 access-group engineer-acl
 user-group group-engineer
identity policy manager-policy
 access-group manager-acl
 user-group group-manager
!Define type control tag class-maps
class-map type control tag match-all auth_proxy_tag_cm
match tag auth_proxy_tag
class-map type control tag match-all eng_tag_cm
match tag eng_group_tag
class-map type control tag match-all manager_tag_cm
match tag manager_group_tag
!Define the control plane tag policy map.
I
policy-map type tag control tag global-policy
class engineer-class
  identity policy engineer-policy
 class manager-class
  identity policy manager-policy
!Define per-user group traffic classification based on membership of the source IP
address in the specified user-group.
1
class-map type inspect match-all engineer-insp-cmap
match user-group group-engineer
match protocol tcp
match protocol udp
class-map type inspect match-all manager-insp-cmap
match user-group group-manager
 match protocol http
!Zone Policy Firewall configuration.
Configure zones z1 and z2.
1
zone security z1
zone security z2
!Configure the policy map to inspect traffic between z1 and z2.
policy-map type inspect z1-z2-policy
 class type inspect engineer-insp-cmap
  inspect
 class type inspect manager-insp-cmap
  inspect
!Configure interfaces to their respective zones and apply the ip admission rule on the
source zone member(s).
interface e0
ip admission auth-http
 zone-member security z1
interface el
 zone-member security z2
!Configure the zone-pair and apply the appropriate policy-map.
1
zone-pair security z1-z2 source z1 destination z2
 service-policy type inspect z1-z2-policy
```

# **Additional References**

The following sections provide references related to the User-Based Firewall Support feature.

#### **Related Documents**

| Related Topic                        | Document Title                       |
|--------------------------------------|--------------------------------------|
| Cisco IOS Firewall Design            | The Cisco IOS Firewall Design Guide  |
| Cisco IOS firewall commands          | Cisco IOS Security Command Reference |
| Cisco IOS Tag and Template           | "Tag and Template" module            |
| Cisco IOS Zone-Based Policy Firewall | Zone-Based Policy Firewall" module   |
| Cisco IOS Authentication Proxy       | "Authentication Proxy" module        |

#### **Standards**

| Standard                                            | Title |
|-----------------------------------------------------|-------|
| No new or modified standards are supported by this  |       |
| feature, and support for existing standards has not |       |
| been modified by this feature.                      |       |

| MIBs |                                                                                                    |
|------|----------------------------------------------------------------------------------------------------|
| МІВ  | MIBs Link                                                                                                    |
| None | To locate and download MIBs for selected<br>platforms, Cisco IOS releases, and feature sets, use<br>Cisco MIB Locator found at the following URL: |
|      | http://www.cisco.com/go/mibs                                                                                                    |
| RFCs |                                                                                                    |
| RFC  | Title                                                                                                    |
| None |                                                                                                    |

#### **Technical Assistance**

| Description                                                                                                    | Link                                                  |
|----------------------------------------------------------------------------------------------------|-------------------------------------------------------|
| The Cisco Support website provides extensive<br>online resources, including documentation and tools<br>for troubleshooting and resolving technical issues<br>with Cisco products and technologies.                                                                         | http://www.cisco.com/cisco/web/support/<br>index.html |
| To receive security and technical information about<br>your products, you can subscribe to various<br>services, such as the Product Alert Tool (accessed<br>from Field Notices), the Cisco Technical Services<br>Newsletter, and Really Simple Syndication (RSS)<br>Feeds. |                                                       |
| Access to most tools on the Cisco Support website requires a Cisco.com user ID and password.                                                                                                    |                                                       |

# **Feature Information for User-Based Firewall Support**

The following table provides release information about the feature or features described in this module. This table lists only the software release that introduced support for a given feature in a given software release train. Unless noted otherwise, subsequent releases of that software release train also support that feature.

Use Cisco Feature Navigator to find information about platform support and Cisco software image support. To access Cisco Feature Navigator, go to www.cisco.com/go/cfn. An account on Cisco.com is not required.

| Feature Name                | Releases  | Feature Information                                                                                                    |
|-----------------------------|-----------|----------------------------------------------------------------------------------------------------|
| User-Based Firewall Support | 12.4(20)T | This feature provides the option<br>for configuring a security solution<br>to dynamically authenticate and<br>enforce policies on a per user<br>basis in Cisco IOS software for<br>Release 12.4(20)T and later<br>releases.                   |
|                             |           | In Release 12.4(20)T, this feature<br>was introduced on the Cisco<br>7200, Cisco 1800, Cisco 2800,<br>and Cisco 3800 routers.                                                                                                    |
|                             |           | The following commands were<br>introduced or modified: <b>debug</b><br><b>user-group</b> , <b>match user-group</b> ,<br><b>show debugging</b> , <b>show user-</b><br><b>group</b> , <b>user-group</b> , <b>user-group</b><br><b>logging</b> . |

 Table 1
 Feature Information for User-Based Firewall Support

| Feature Name                                   | Releases | Feature Information                                                                                                    |
|------------------------------------------------|----------|----------------------------------------------------------------------------------------------------|
| LDAP Active Directory support<br>for authproxy | 15.1(1)T | This feature enables the<br>authentication proxy to<br>authenticate and authorize the<br>users with the Active Directory<br>server using LDAP.                                                                                         |
|                                                |          | The following commands were<br>introduced or modified: <b>aaa</b><br><b>authentication</b> , <b>aaa</b><br><b>authorization</b> , attribute map,<br>bind authenticate, base-dn,<br>ipv4, Idap attribute map, map<br>type, Idap server. |

Cisco and the Cisco logo are trademarks or registered trademarks of Cisco and/or its affiliates in the U.S. and other countries. To view a list of Cisco trademarks, go to this URL: www.cisco.com/go/trademarks. Third-party trademarks mentioned are the property of their respective owners. The use of the word partner does not imply a partnership relationship between Cisco and any other company. (1110R)

Any Internet Protocol (IP) addresses and phone numbers used in this document are not intended to be actual addresses and phone numbers. Any examples, command display output, network topology diagrams, and other figures included in the document are shown for illustrative purposes only. Any use of actual IP addresses or phone numbers in illustrative content is unintentional and coincidental.

© 2012 Cisco Systems, Inc. All rights reserved.